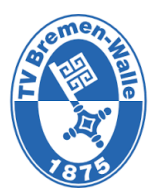

# Anleitung zur Anmeldung über Doodle-Listen

- 1. Auf die Homepage des TV Bremen-Walle 1875 e.V. gehen und auf die Seite des Kinderturnens. Hier der Link: <u>https://www.tv1875.de/sportarten/turnsport/kinderturnen</u>
- 2. Scrolle herunter zum Kinderturnen Doodle Listen
- 3. Klicke auf "Hier geht's zur Anmeldung" eures Wunschtages
- 4. Die Doodle-Seite öffnet sich

### Laptop-Ansicht

| Gerlind und Julia<br>organisiert                                         | Wähle deine bevorzugten Zeiten                         | 1                         |
|--------------------------------------------------------------------------|--------------------------------------------------------|---------------------------|
| Eltern-Kind-Turnen<br>montags 15.30                                      | Wir geben dir Bescheid, sobald der Organisator den bes | ten Zeitpunkt gewählt hat |
| Uhr(kopieren)                                                            | ⊕ Germany, Berlin (GMT+1) ~                            | 1 Option < >              |
| ■ Tragt bitte den<br>Namen eures                                         | МО                                                     |                           |
| Geschwister in ein                                                       | 1                                                      |                           |
| Mehr                                                                     | APR                                                    |                           |
| Die Stimmabgabe ist<br>auf 20 Teilnehmer pro                             | 15:30<br>- 16:30                                       |                           |
| Zeitabschnitt begrenzt.<br>Wenn das Limit für eine<br>Zeit erreicht ist, |                                                        |                           |
| schließen wir diese.                                                     | <b>4</b> 0/20                                          |                           |
| Ja (1 Klick)                                                             | GJ Gerlind und Julia<br>Organisator                    |                           |
| (2 Klicks)                                                               |                                                        |                           |
|                                                                          | Du bist der erste Teilnehmer, de                       | r geantwortet hat.        |

Smartphone-Ansicht

#### Eltern-Kind-Turnen montags 15.30 Uhr(kopieren) Die Stimmabgabe ist auf 20 Teilnehmer pro Zeitabschnitt begrenzt. Wenn das Limit für eine Zeit erreicht ist, schließen wir diese Kalender verbinden Wähle deine bevorzugten Zeiten Wir geben dir Bescheid, sobald der Organisator den besten Zeitpunkt gewählt hat Germany, Berlin (GMT+1) ~ Verfügbarkeiten 🗸 Ja 😡 Wenn es sein muss Der Organisator wird nicht als Teilnehmer mitgezählt. MO 15:30 1 **\***0/20 - 16:30 APR Hilfe Rechtliche Hinweise Privatsphäre-Einstellungen

Weiter

Gerlind und Julia

Ablehnen

Gerlind und Julia

## 5. Wähle den Termin aus

### Laptop-Ansicht

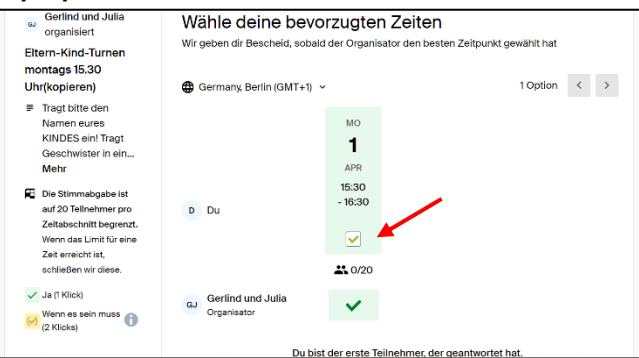

### Smartphone-Ansicht

| Elter<br>Uhr(l        | n-Kind-Turnen mon<br>kopieren)                                                             | tags 15.30                                        |      |
|-----------------------|--------------------------------------------------------------------------------------------|---------------------------------------------------|------|
| RE D<br>Z<br>W<br>di  | le Stimmabgabe ist auf 2<br>eltabschnitt begrenzt.<br>/enn das Limit für eine Zei<br>iese. | 0 Teilnehmer pro<br>it erreicht ist, schließen wi | ir   |
| Kaler                 | nder verbinden                                                                             |                                                   |      |
| Wähl                  | le deine bevorzugte                                                                        | en Zeiten                                         |      |
| Wir g<br>beste        | eben dir Bescheid, sol<br>en Zeitpunkt gewählt h                                           | oald der Organisator d<br>at                      | en   |
| ⊕ G                   | ermany, Berlin (GMT+1                                                                      | 1) ~                                              |      |
| Verfü<br>Ja<br>Der O  | Igbarkeiten<br>a 🔗 Wenn es sein mus<br>rganisator wird nicht als T                         | ss<br>eilnehmer mitgezählt.                       |      |
| мо<br><b>1</b><br>арк | 15:30<br>- 16:30                                                                           | <b>2</b> 0/20                                     | ~    |
|                       |                                                                                            |                                                   |      |
| Hilfe                 | Rechtliche Hinweise                                                                        | Privatsphäre-Einstellu                            | ngen |
| Ab                    | lehnen                                                                                     | Weit                                              | er   |

6. Klicke auf weiter und...

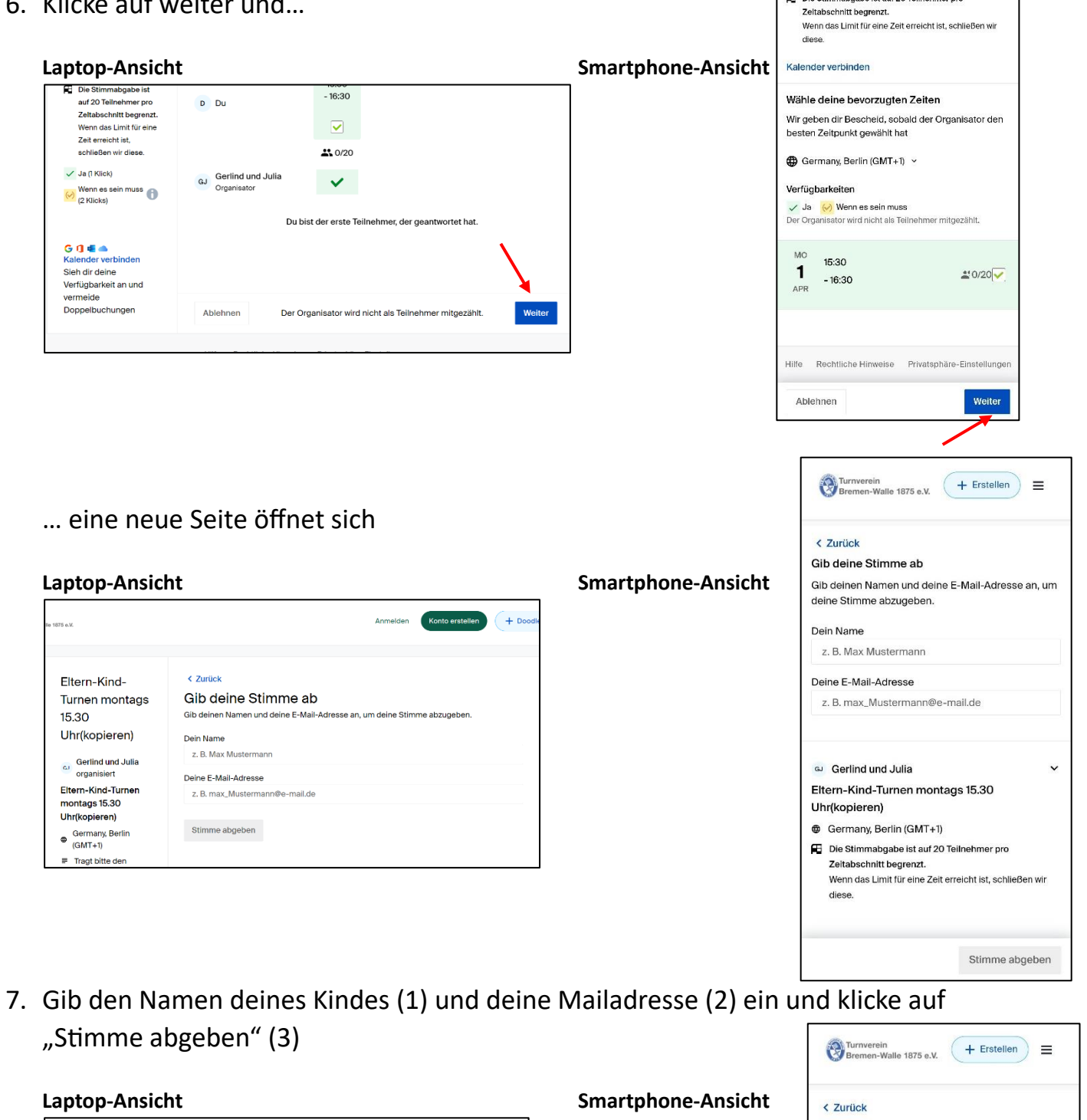

| • •                                                                                |                                                                                                    |
|------------------------------------------------------------------------------------|----------------------------------------------------------------------------------------------------|
| ille 1875 e.V.                                                                     | Anmelden Konto erstellen + Do                                                                               |
| Eltern-Kind-<br>Turnen montags<br>15.30                                            | < zurück<br>Gib deine Stimme ab<br>Gib deinen Namen und deine E-Mail-Adresse an, um deine Stimme abzugeben. |
| Gerlind und Julia                                                                  | Dein Name<br>Julia Waldmann 2<br>Deine E-Mail-Adresse 2                                                     |
| Eltern-Kind-Turnen<br>montags 15.30<br>Uhr(kopieren)<br>Germany, Berlin<br>(GMT+1) | 1.jugendwartin@tv1875.de 3<br>Stimme abgeben                                                                |
| ■ Tragt bitte den                                                                  |                                                                                                    |

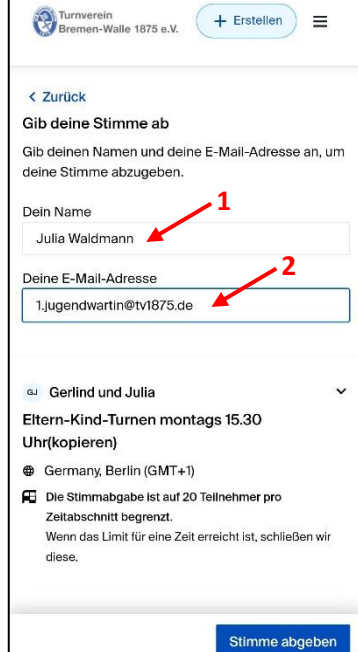

me,

Gerlind und Julia Eltern-Kind-Turnen montags 15.30

Die Stimmabgabe ist auf 20 Teilnehmer pro

Uhr(kopieren)

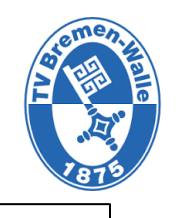

Turnverein Bremen-Walle 1875 e.V. + Erstellen

🛃 Rückmeldung abgegeben!

Alles Weitere liegt jetzt in der Hand des

8. Du hast die Rückmeldung abgegeben und...

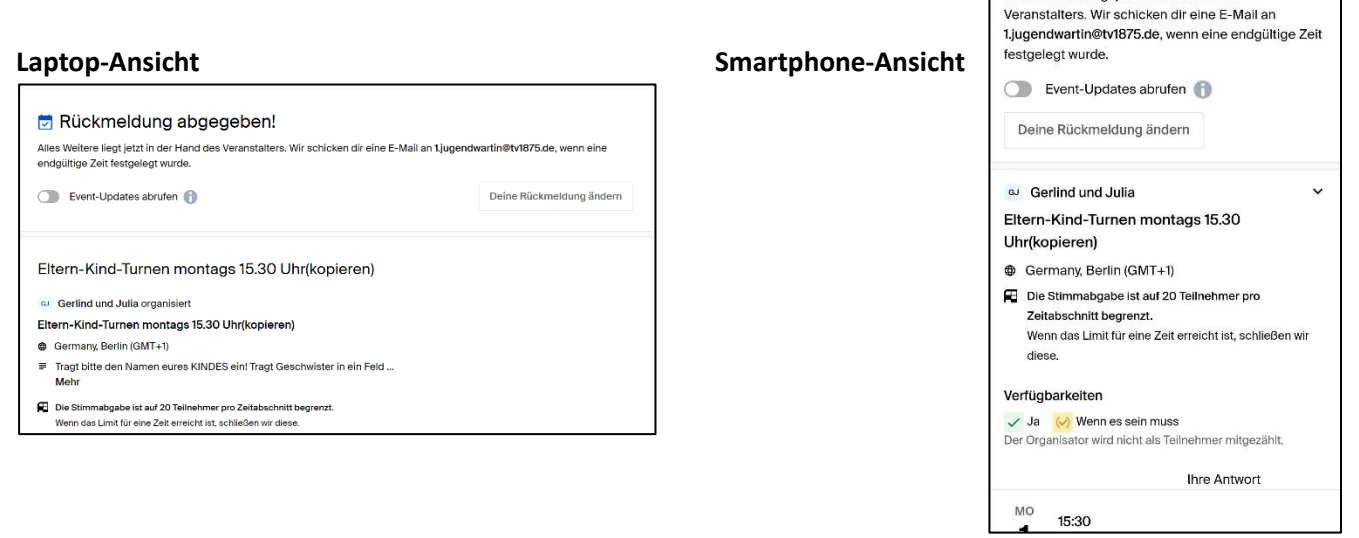

... kannst nun weiter unten deinen Namen in der Liste sehen. FERTIG

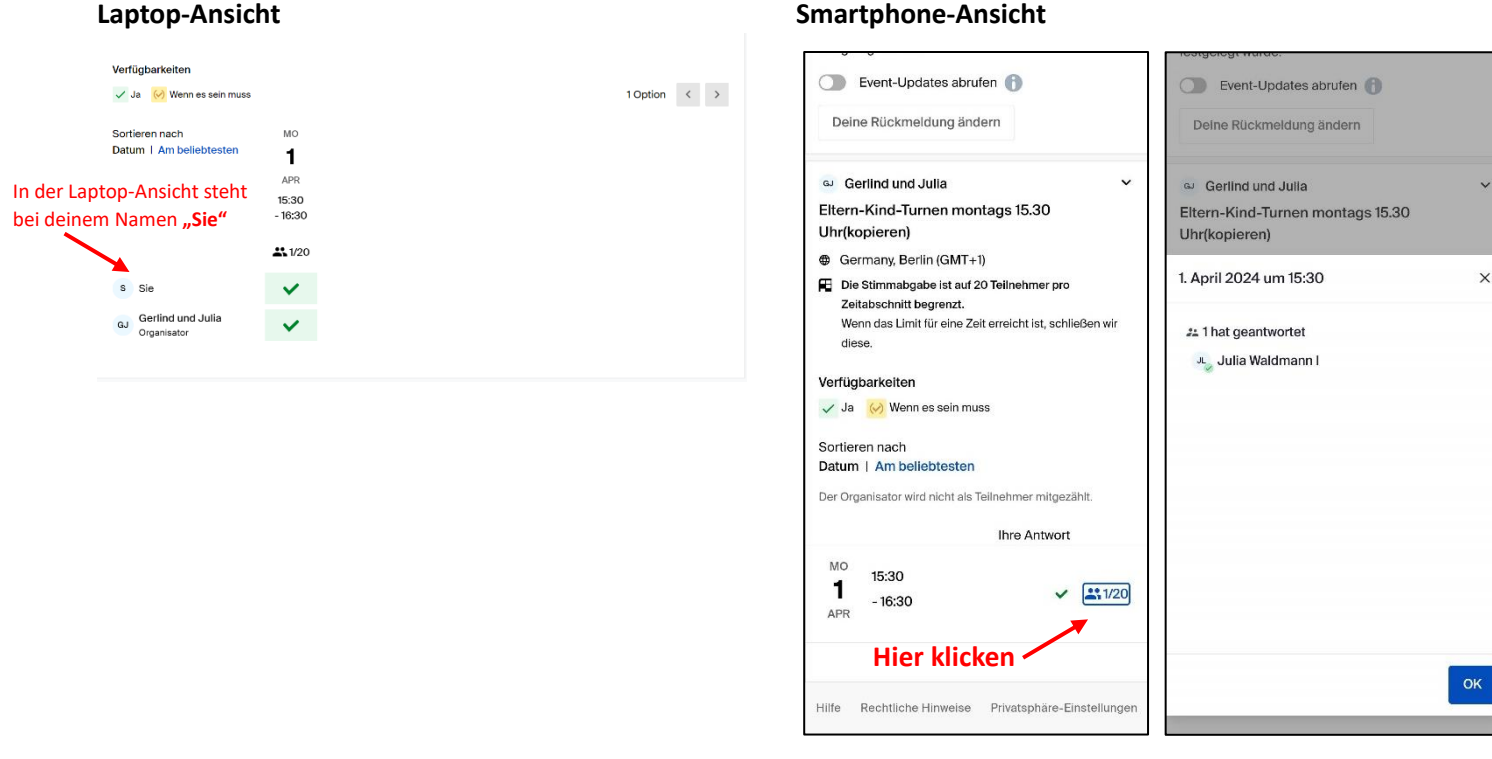

9. Du erhältst eine Bestätigungsmail und kannst über den dortigen Link jederzeit deine Anmeldung ändern.

3

### Smartphone-Ansicht